# 渭南职业技术学院图书馆电子文献资源-中科 VIPExam 考试学习资源数据库使用指南

### 一、电脑端使用方法

1、登录"渭南职业技术学院图书馆门户网站"--"电子资源"--"中文资源" --"中科 VIPExam 考试库",或直接打开中科 VIPExam 考试库首页: www.vipexam.cn,点击右上角进行注册登录

| 欢迎访问渭南职                         | 业技术学院-图书馆                      | 官2024年7月22日                 | 9:14:42                     |                |      |      |              |        | 学院首页 |
|---------------------------------|--------------------------------|-----------------------------|-----------------------------|----------------|------|------|--------------|--------|------|
| 💓 🕷                             | 南武葉枝の<br>AN VOCATIONAL & TECHN | K学克 区                       | 书馆                          |                |      |      |              | 请输入关键字 |      |
| 首页                              | 本馆概况                           | 文献资源                        | 电子资源                        | 新闻资讯           | 咨询服务 | 读者指南 | 典籍里的中国年      |        |      |
| 全国文明                            | <b>明</b> 単<br><sup>中科VIF</sup> | <b>全</b><br>Exam考试库         | 省约                          | 及高             | 水    | F-4  | <b>三山</b> 上君 | 洋立玎    | 建设单  |
| 同学们,<br>试发愁吗?<br>备考各种职<br>书和网校… | 你还在为复习行<br>你还在为考研或<br>业资格证书发愁  | 备考英语四六约<br>考公务员发愁<br>吗?你还在为 | &或计算机等约<br>吗?你还在为<br>如何选择考试 | 及考<br>复习<br>辅导 |      |      |              |        |      |
|                                 |                                |                             |                             |                |      |      |              |        |      |

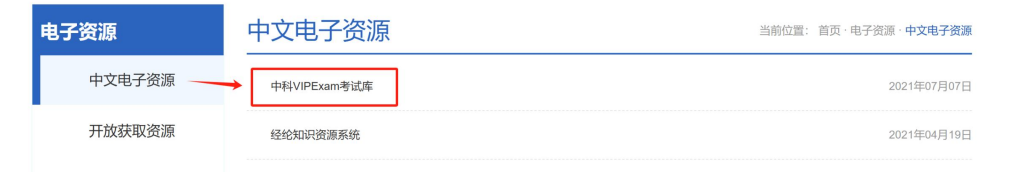

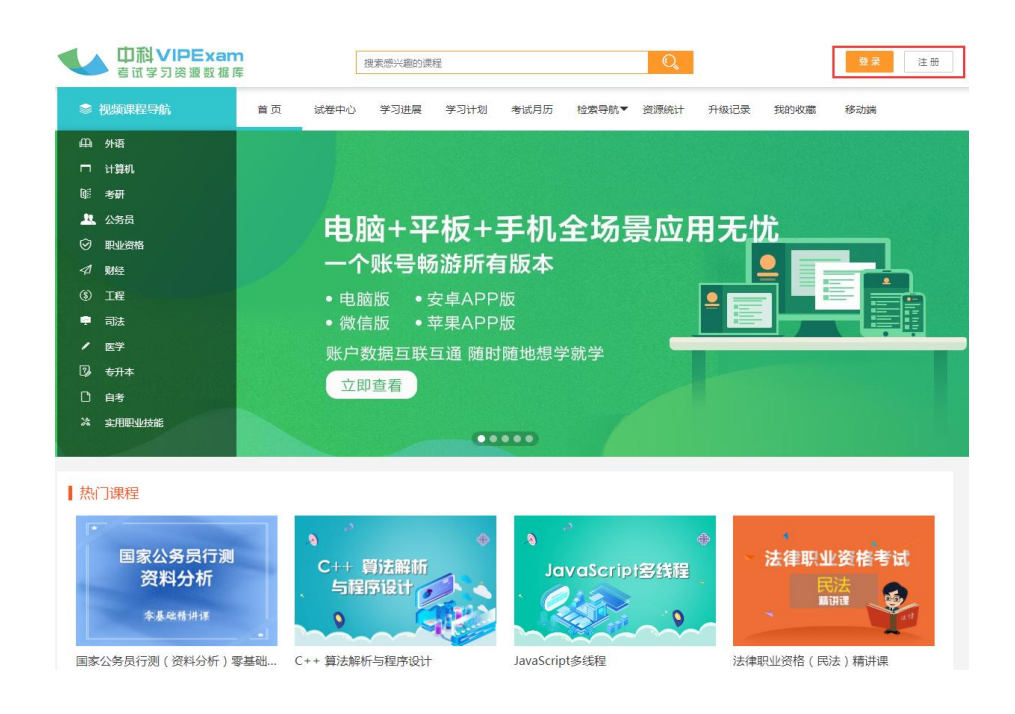

2、注册页面如下图所示(校园网 IP 范围之内)

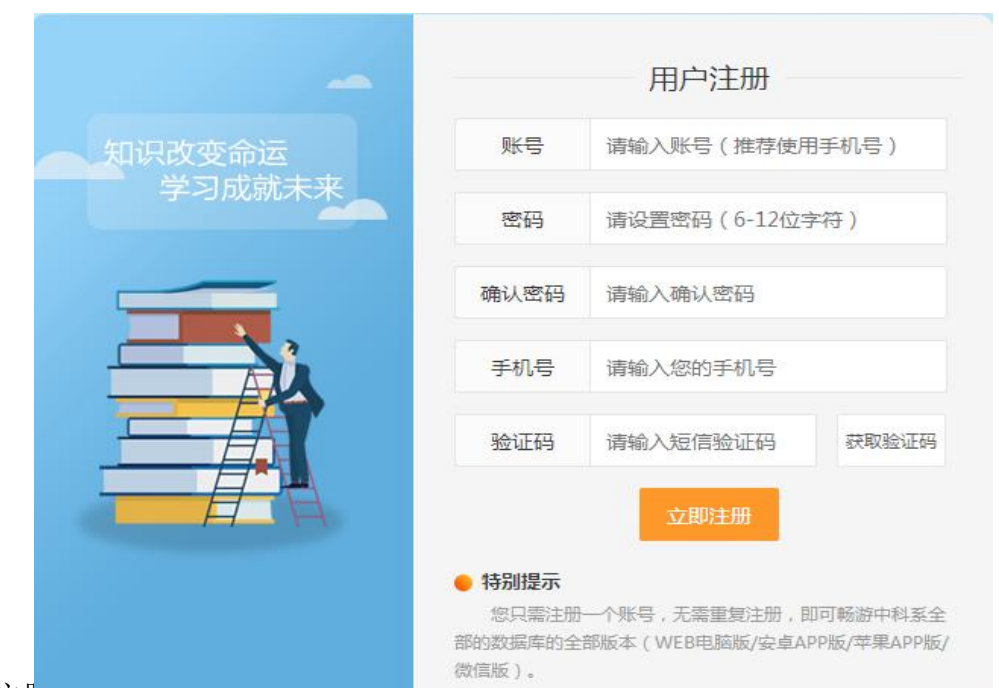

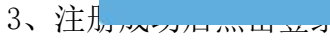

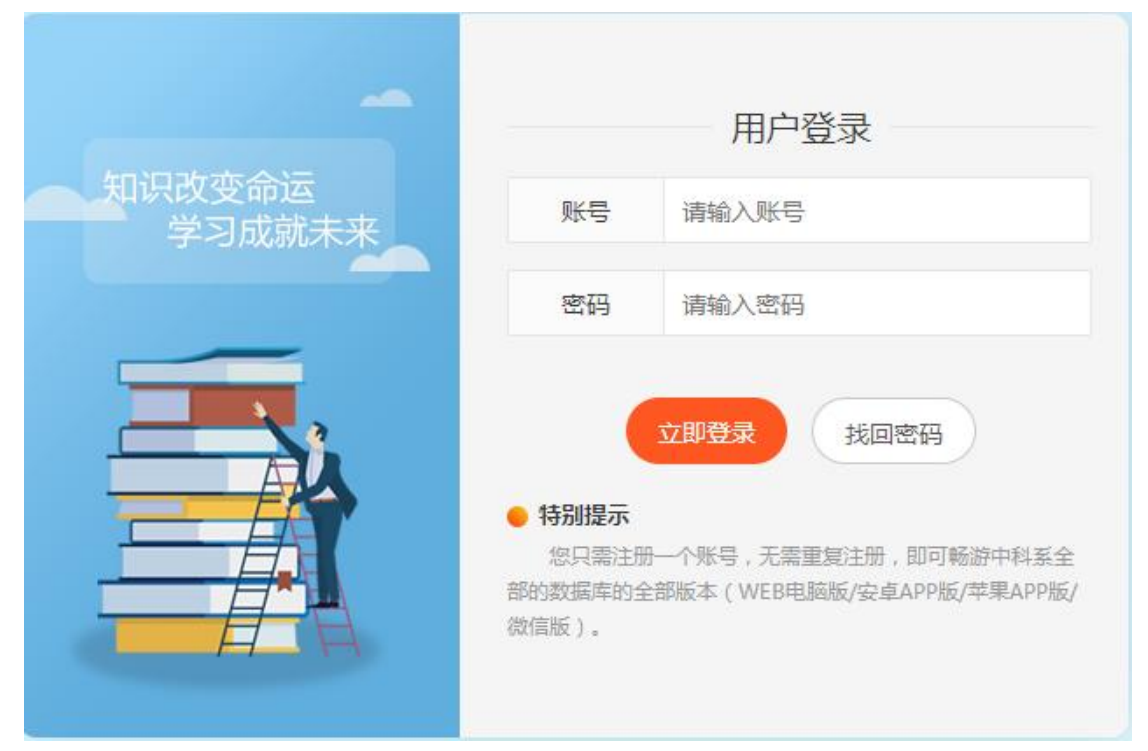

4、登录成功后就可以使用数据库的个性化功能了

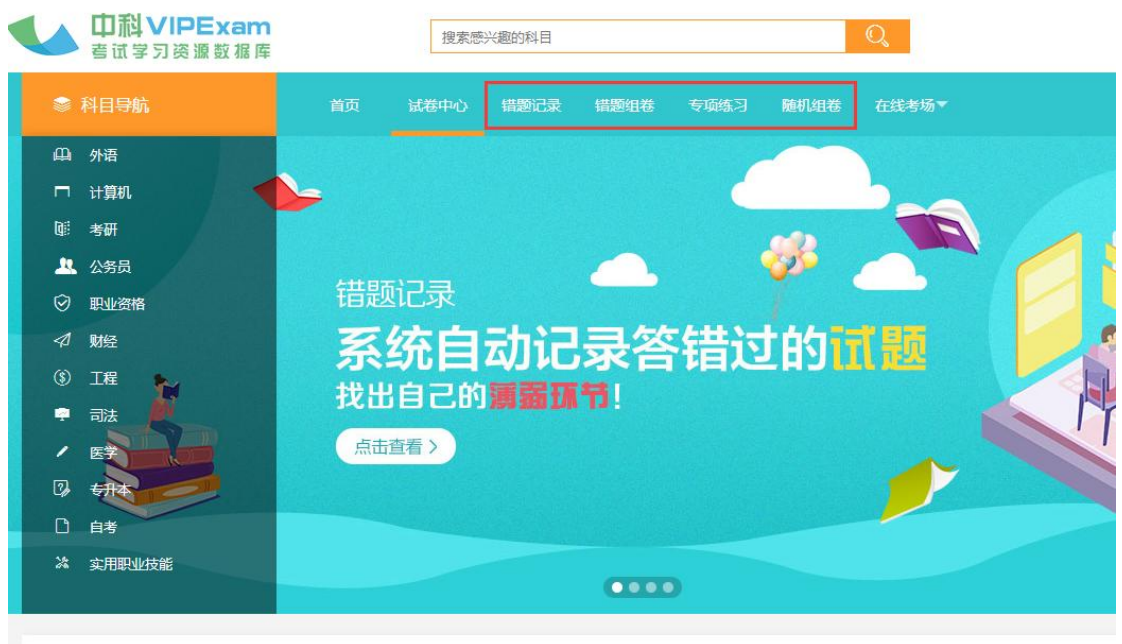

### 二、手机移动端使用方法扫描

- 一)移动端-微信版
- 1、扫描以下二维码关注中科 VIPExam 考试库微信版

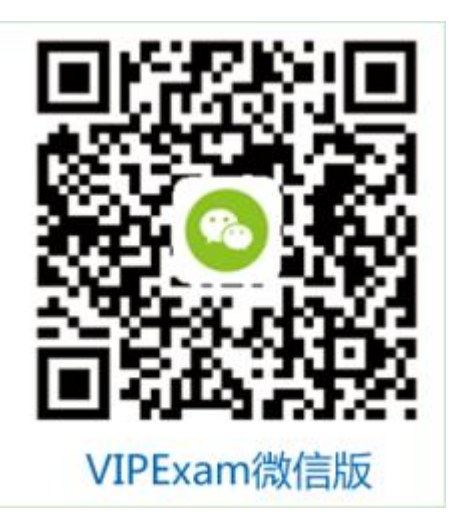

2、扫描后关注公众号,点击进入学习,弹出登录页面,用自己的账号和密码进行登录,登录成功后,就可以终身免费使用了。

| 中国联通                                    | () 🕲 🛜 <sup>46</sup> 개 56% 📧 14:03                              | 中国联议    | <u>n</u> (0 (                                                                                        | ۵ ۵۳% 🗐 🕲                                       | <b>*</b> 14:04 | 中国联通     | Ĩ 🌢 🗟 ∰14:04        |
|-----------------------------------------|-----------------------------------------------------------------|---------|----------------------------------------------------------------------------------------------------|-------------------------------------------------|----------------|----------|---------------------|
| <                                       |                                                                 | < 🕈     | 科VIPExam考试库                                                                                          |                                                 |                | × 用户登录   |                     |
|                                         |                                                                 |         | 14:00                                                                                                |                                                 |                |          |                     |
|                                         | VIDEVam                                                         | VIPExam | 欢迎您关注中科 VIPExam<br>资源数据库。数据库收录                                                                       | 考试学习                                            |                |          |                     |
| <b>中科V</b><br>・海量视频课程・高<br>・权威模拟试卷<br>2 | NFEXam<br>IPExam考试库<br>函数学习工具・历年真题试卷<br>尽在中科VIPExam考试库<br>位朋友关注 |         | 算机、考研、公务员、司<br>职业资格、工程、医学等<br>2100余种考试科目的历年<br>和权威模拟试卷(均有准<br>知识点解析),并提供了<br>的学习工具,是同学们复<br>种考试的好帮手! | 法、财经、<br>12大类<br>重直题试卷<br>备答案和<br>名种便利<br>27备考各 |                | 请输入用户名   | VIPExam<br>航度功速播致推荐 |
| 进入公众号                                   | 不再关注                                                            |         |                                                                                                    |                                                 |                | 请输入密码    |                     |
| 进入学习                                    | 关于我们                                                            |         |                                                                                                    |                                                 |                | 忘记密码?    | 去注册                 |
| 消息                                      |                                                                 |         |                                                                                                    |                                                 |                |          | 立即登录                |
| 2019下半年重要考试<br>炉!<br>1位朋友读过             | 式时间表新鲜出                                                         |         | 进入学习                                                                                                 | 关于我们                                            | .)             | 中科软股教育科技 | (北京)股份有限公司 版权所有     |
|                                         | 0 4                                                             |         |                                                                                                    | $\triangleleft$                                 |                |          | 0 4                 |

## 3、点击登录后,关于中科 VIPExam 考试库的内容一览无余,可在线学习。

| ← ○ A              | S 🗄                              |           |             |                    |             | Ċ           |
|--------------------|----------------------------------|-----------|-------------|--------------------|-------------|-------------|
| 9////////          | 1 A 11 A 11                      |           |             |                    |             |             |
|                    |                                  |           |             | 🤛 外语               |             |             |
| 这位英雄考              |                                  | 娄期2 6     |             | 大学英语四级             | 大学英语六级      | 大学英语三级      |
| 就业创业<br>www.joblib | 日本<br>主典了解一下<br>p.cn 关于job的数字图书馆 |           |             | 大学生英语竟赛<br>(NECCS) | 专业英语四级      | 更多 ~        |
|                    | •••                              | . 3/2     | 1           | 回 计算机              |             |             |
| -                  |                                  | -         | 00          | NCRE全国计算机一级        | NCRE全国计算机二级 | NCRE全国计算机三级 |
| E                  |                                  |           | 66          | NCRE全国计算机四级        | 软考初级        | 更多~         |
| 成绩分析               | 学习计划                             | 数据检索      | 分类          | @ 考研               |             |             |
|                    | 推荐                               | 果程        |             | 考博英语               | 考研英语一       | 考研英语二       |
|                    |                                  |           |             | 考研数学一              | 考研数学二       | 更多~         |
| ● #<br>● £         | 青品视频课程<br>万年真题模拟                 | The state | 8.          | <b>退</b> 公务员       |             |             |
| • ŧ                | 汉威模拟试卷                           |           |             | 国家公务员              | 地方公务员       | 事业单位考试      |
| • 7                | 高效学习工具                           |           | 9           | 政法干警招录考试           | 选调生         | 更多~         |
|                    |                                  |           |             | 😑 职业资格             |             |             |
| 国家公务员              | 行测<br>析                          | ++ 算法解析   | Javat       | 教师资格               | 企业人力资源管理师   | 营销师         |
| 今县魏精讲              |                                  |           | 24          | 心理咨询师              | 社会工作师       | 更多~         |
|                    |                                  | 章法解析与程序设计 | JavaScript® | 100 财经             |             |             |
| 家公务员行测(i           | 資料力(丌) (++ 5                     |           |             |                    |             |             |
| 家公务员行测(i<br>1225   | 愛和3507)<br>C++ 5<br>名 86         | 6         | A 649       | 农村信用社招聘            | 银行系统招聘考试    | 注册会计师       |

#### 4、还可以针对自身的学习情况形成个性化的分析

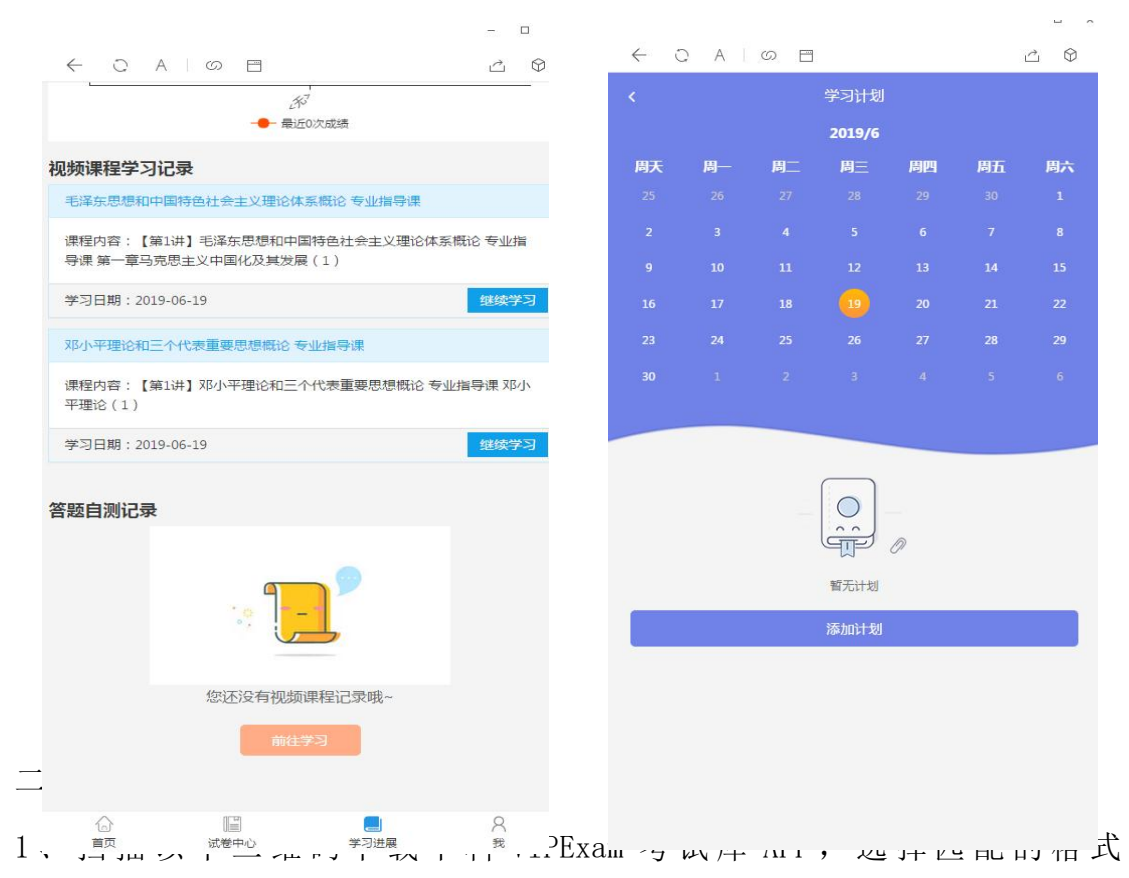

(iphone/Android)进行下载。

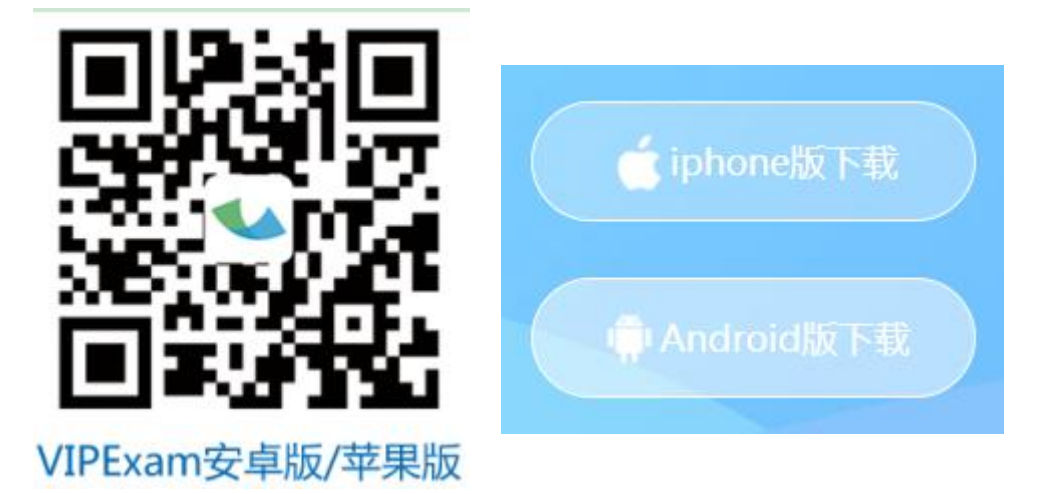

2、下载完毕 APP 后,根据需要用自己的账号和密码进行登录,登录成功后,就可以终身免费使用了。

| 0                    | 中国联通 🖸 🔞 觉 党 🐔 📶 83% 配 14:34               |
|----------------------|--------------------------------------------|
| ~~<br>库<br>在<br>手    | VIPExam<br>中科学习资源数据库<br>○ 请输入账号<br>○ 请输入感码 |
| 考无                   | · 何密51.35                                  |
|                      |                                            |
|                      |                                            |
| <b>──</b> VIPExam考试库 | 中科软股教育科技(北京)股份有限公司 版权所有                    |
|                      |                                            |

3、点击登录后,进入于中科 VIPExam 考试库 APP 可直接使用学习。

| ≝∎∎∎∎®∍®                                                                                                    | ≝⊪●■ Ə<br>事业单位考试                                                                                                    |
|----------------------------------------------------------------------------------------------------|----------------------------------------------------------------------------------------------------|
| 該位進集考7該么多年半           可是想在未決限防大展拳脚?           就比約北京和了第一下           www.jobilib.on 关于job的数字图书館                                     | 自测练习     電源     電源       自测练习     電腦记录     最新试卷     错题组卷       ●     ●     ●       网络课堂     专项练习                                                      |
| E 🔁 💀 🔡                                                                                                    | ○ 考试日历 *                                                                                                    |
| 推荐课程<br>収存送信<br>な合之<br>の加速定<br>取称英语(综合类)考点强化课<br>288<br>288<br>た+ 第法解析与程序设<br>288<br>288<br>288<br>288<br>288<br>288<br>288<br>28 | 基金从业 账款         股名全面指导         ◆天的速度支度明天的生活         ▲ 旅门试卷         副家公务员申论模拟试卷17         ● 2064       ● 2009-02-15         1       注册资产评估师财务会计章节练习试卷2 |
| 外语专辑                                                                                                    | ● 2059 ● 2009-07-23                                                                                                    |
|                                                                                                    | <ul> <li>2007年四川省公务员(甲砣)具题试卷</li> <li>1564 ○ 2008-10-07</li> <li>综合练习试卷8</li> <li>首页 试卷中心 学习进展 我的</li> </ul>                                          |
|                                                                                                    |                                                                                                    |

4、中科 VIPExam 考试库的 APP 软件功能非常强大,其中"错题记录"和"错题 组卷"为具有较强技术优势的学习功能,国内尚无其他考试 APP 软件能够实现。

| **』● ○                                       | ≝all●■ C 0101 =⊃ 9:30<br>く返回 错题详情   |
|----------------------------------------------|-------------------------------------|
| <b>[单选题]</b> (4.4分)                          | 请选择错题科目                             |
| 投入产出表中有一些基本的总量平衡关系,下列平衡<br>关系中不正确的是()。       | (错) 公务员>>事业单位考试>>公共基础知识<br>错题数共计:14 |
| ○ A: 中间投入+增加值=总投入                            |                                     |
| O B: 中间使用+最终使用=总产出                           |                                     |
| ○ C: 总投入=总产出                                 |                                     |
| <ul> <li>D: 某部门的增加值=该部门提供的最终使用的价值</li> </ul> |                                     |
| 答案及解析                                        |                                     |
| 正确答案                                         |                                     |
| D项,某部门的增加值一般不等于该部门的最终使                       |                                     |
| 用价值,即在部门层次不能建立这样的平衡关系。                       |                                     |
|                                              |                                     |
|                                              |                                     |
|                                              |                                     |
|                                              |                                     |
|                                              |                                     |
|                                              |                                     |
| 上一题 查询答案 交卷 下一题                              |                                     |
|                                              |                                     |

#### 温馨提示:

使用过程中如遇到问题,可拨打知网官方客服电话 400-6666-246,或者联系郑老师 18600732233